### 欢迎使用新视通 (4G 版) 产品!

企业使命: 以科技创新成就客户数智化理想。

### 版权声明

未经本公司书面许可,不得通过电子、机械或其他任何方式复制或传播本文档的全部或 任何部分用于任何用途,亦不得将本文档翻译为其它语言或转换为其它格式。 我们尽最大努力来保证本手册信息的正确性,并声明不对其中的印刷或书写错误负责。 本手册信息如有更新,恕不另行通知。如需获取最新信息请登录我们的网站。

#### 联系我们获取服务

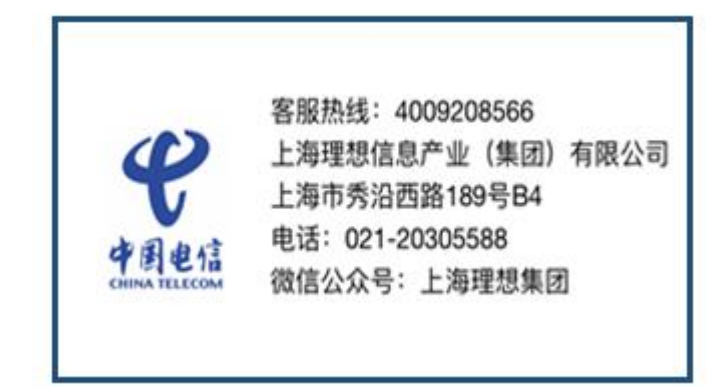

## 一、下载客户端

登录摩云视讯官网(https://www.movision.com.cn/)服务中心,下载最新版本的PC客 户端软件。

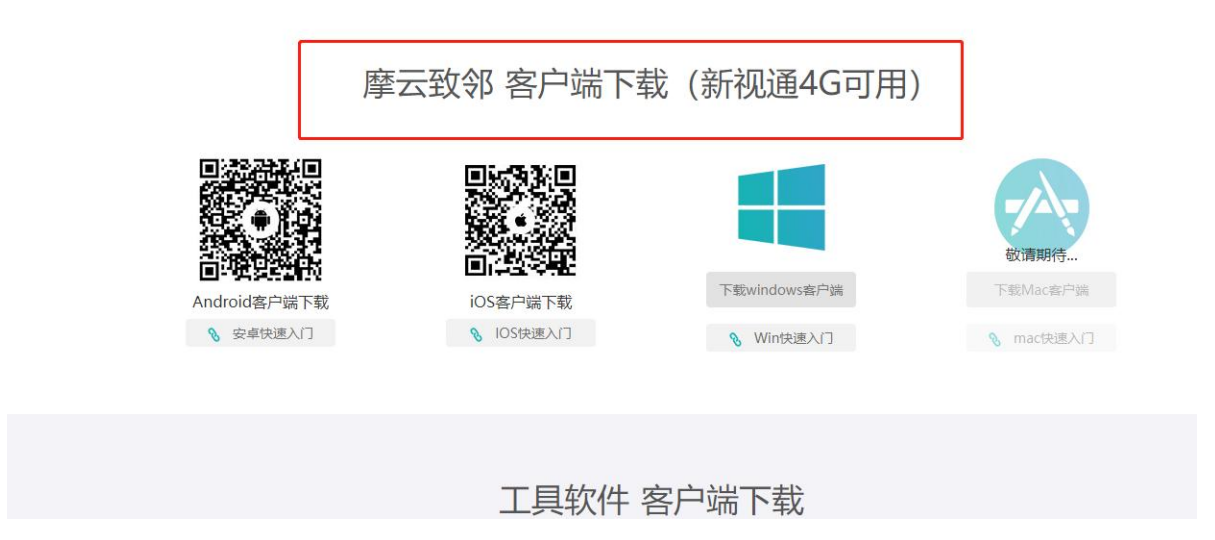

### 二、修改登录地址

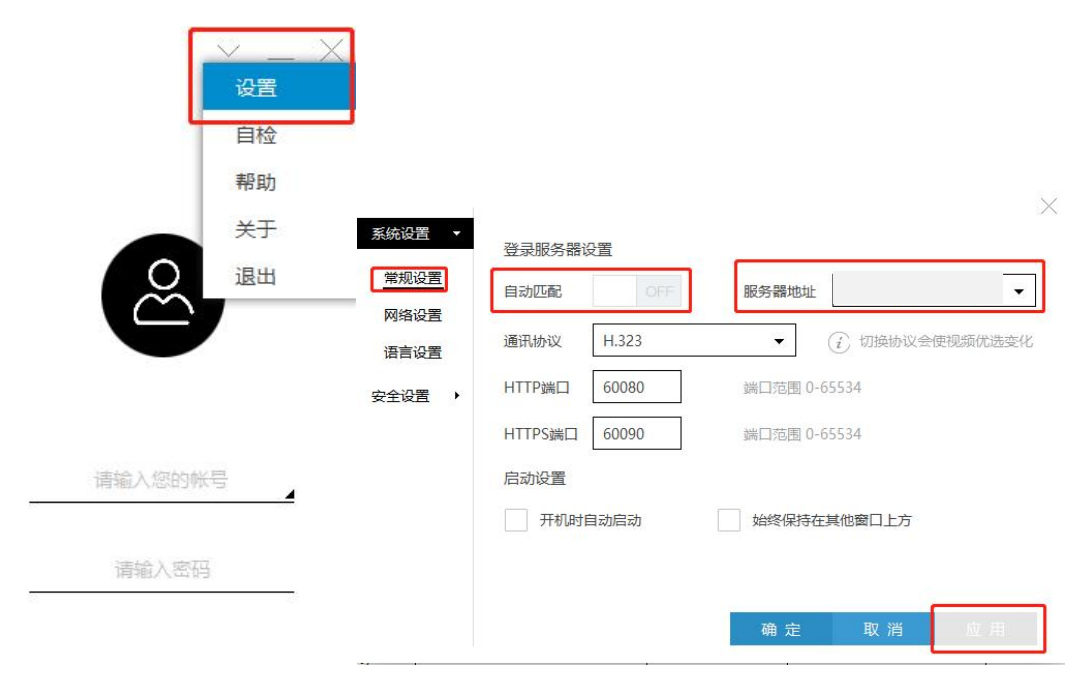

# 三、登录客户端

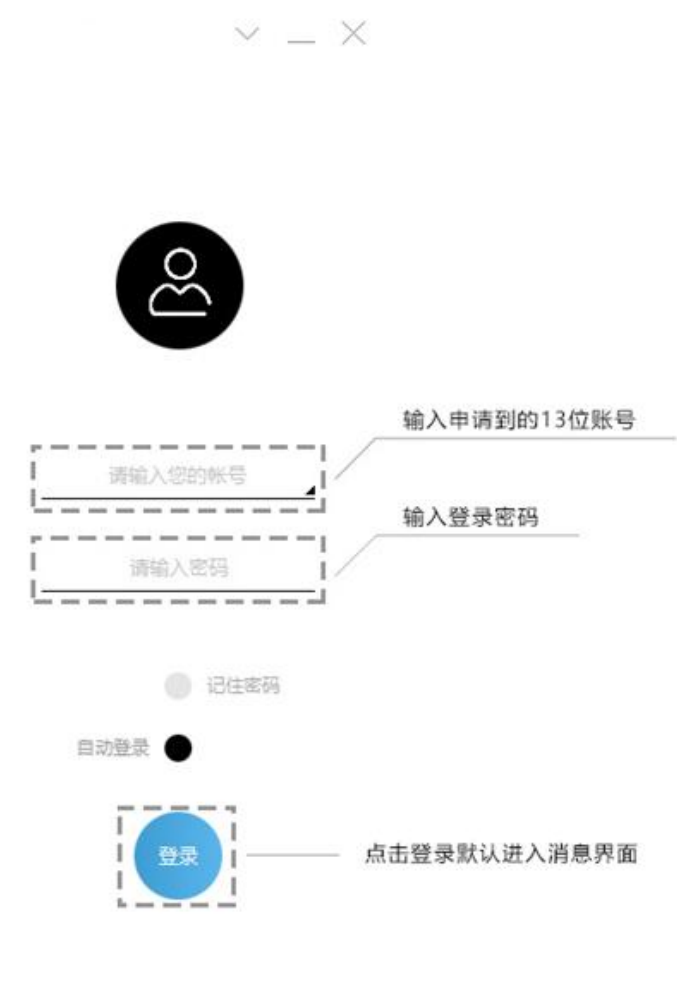

找回密码

# 四、开启会议

在主界面点击会议室界面图 📩 标,在此界面您可以看到会议室列表及会议室资源使用情况,并且可以参加会议、召开会议以及创建会议

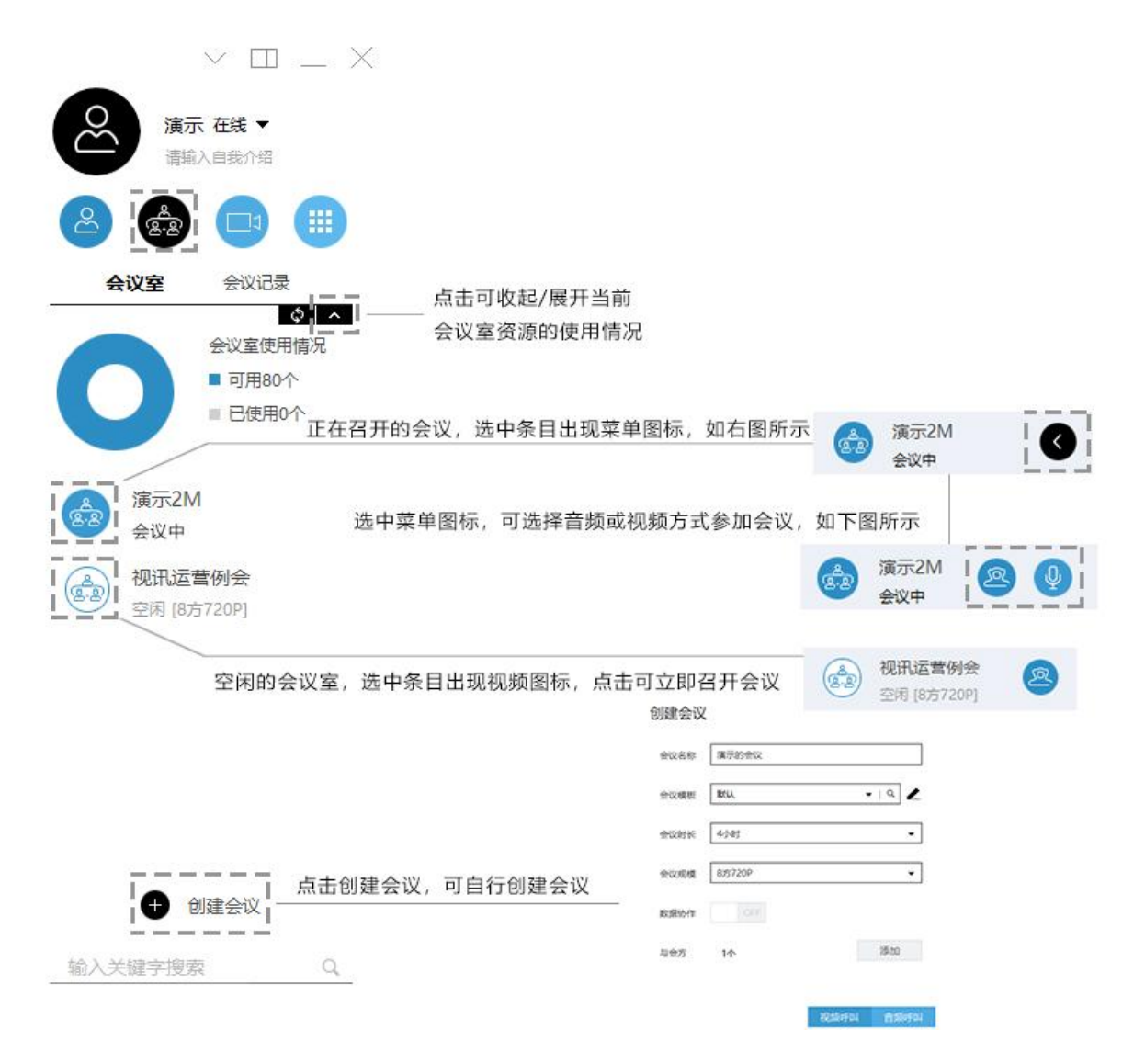

# 五、会议中的功能

用户加入视频会议后,可在会议中点击视频窗口下方的工具栏按钮,选择会议中的功能 进行操作

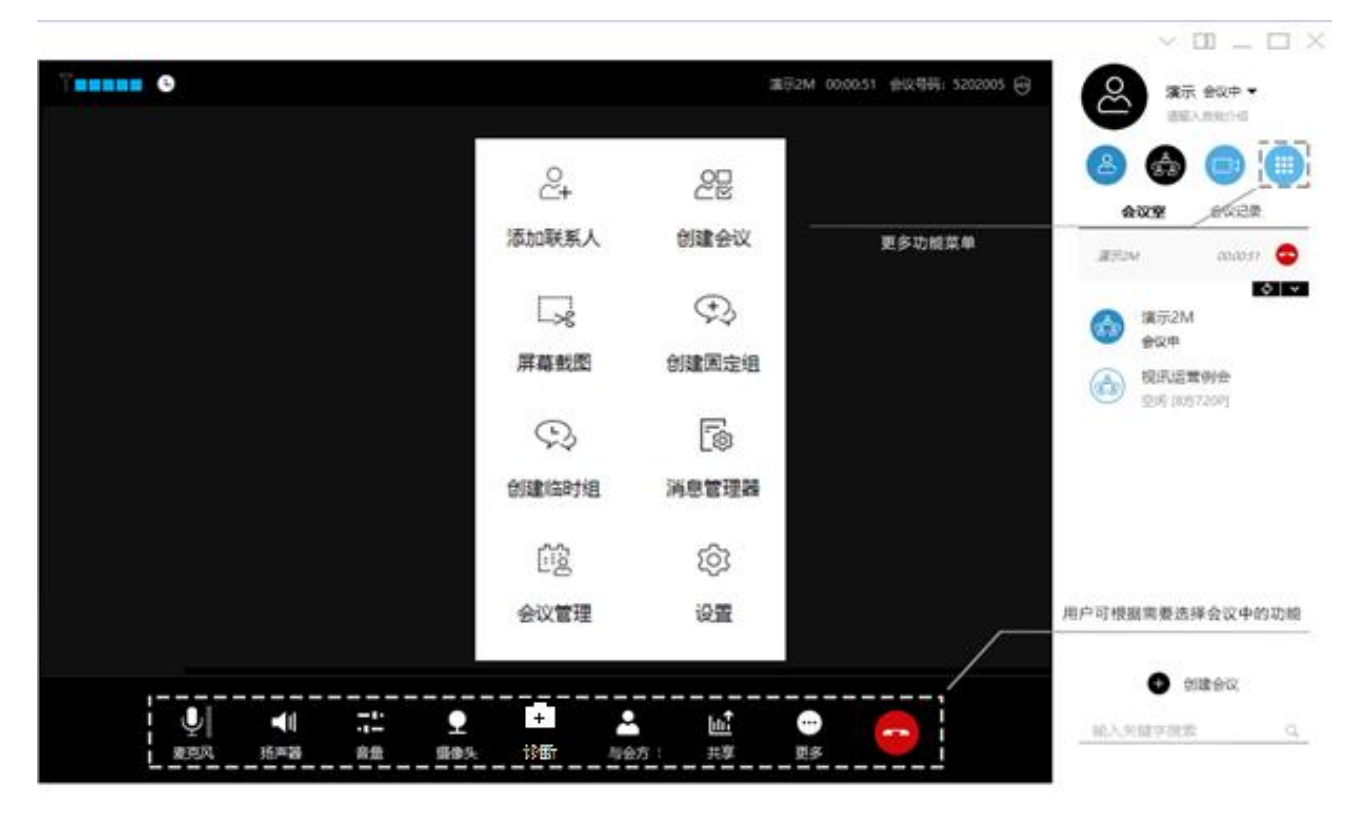

## 六、登录账号设置

用户可以通过设置---个人设置---基本资料,填写个人的手机号码进行与账号的绑定,下 次登录时即可使用手机号码作为账号登录。

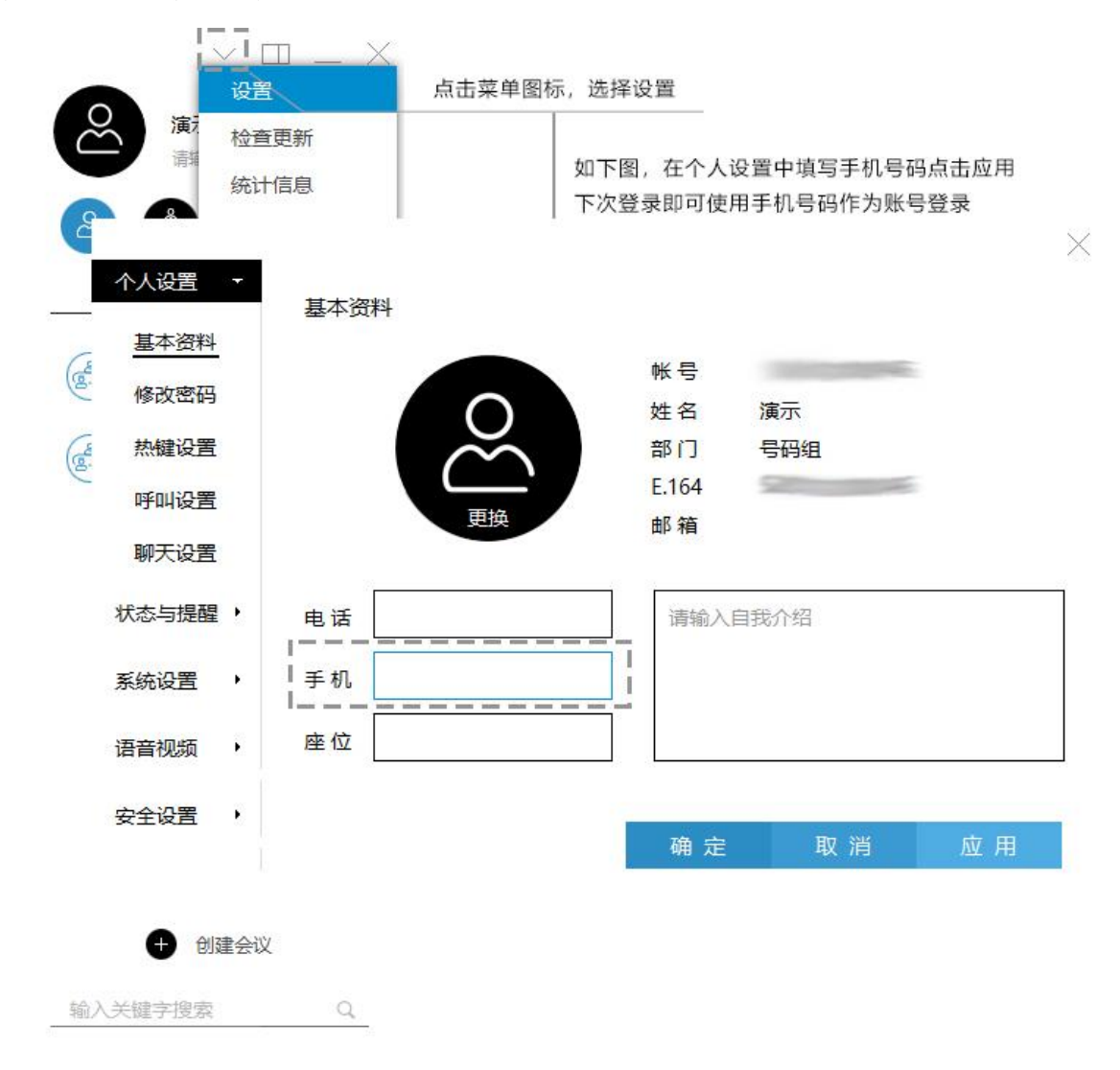